# 特急かささぎ神特典デジタルチケット 操作ご説明マニュアル

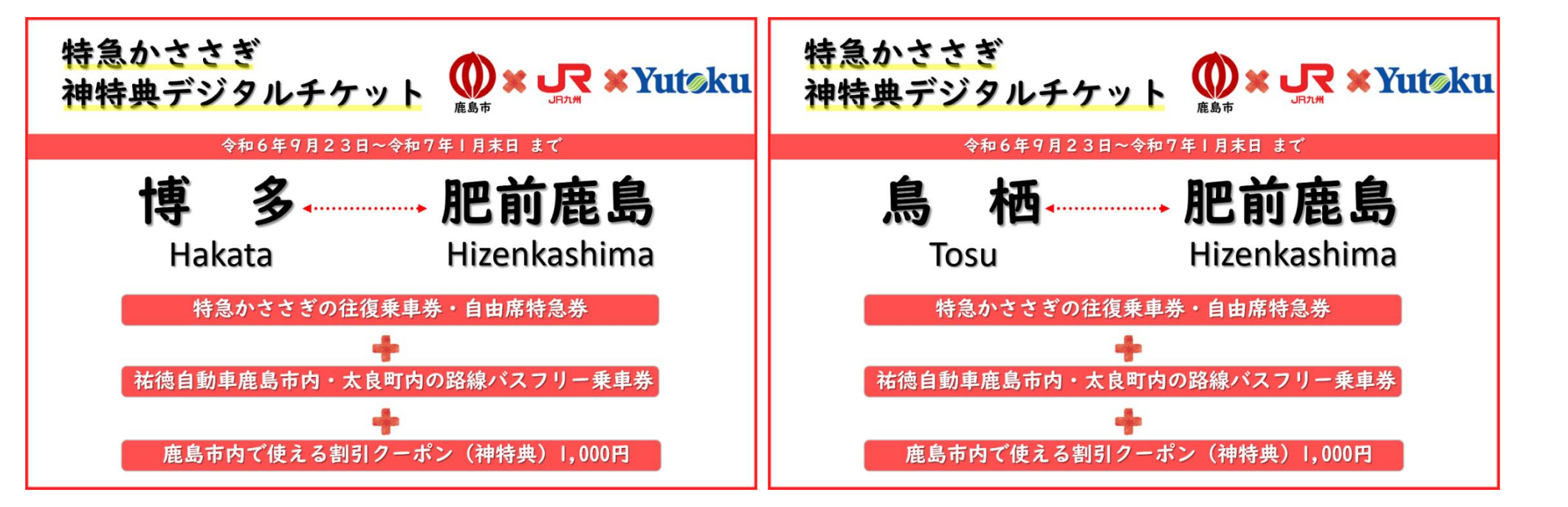

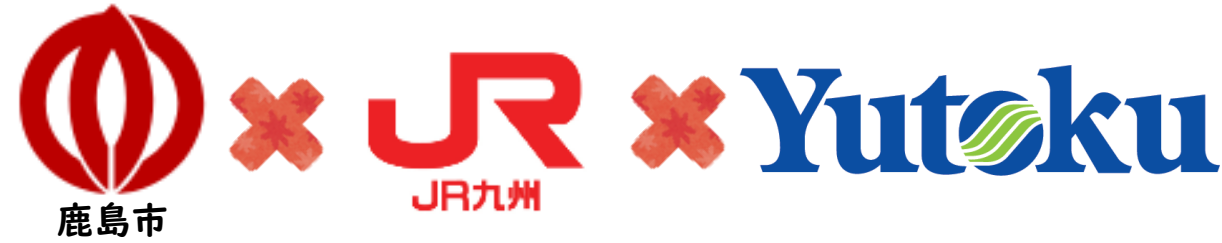

## 利用イメージ「購入」

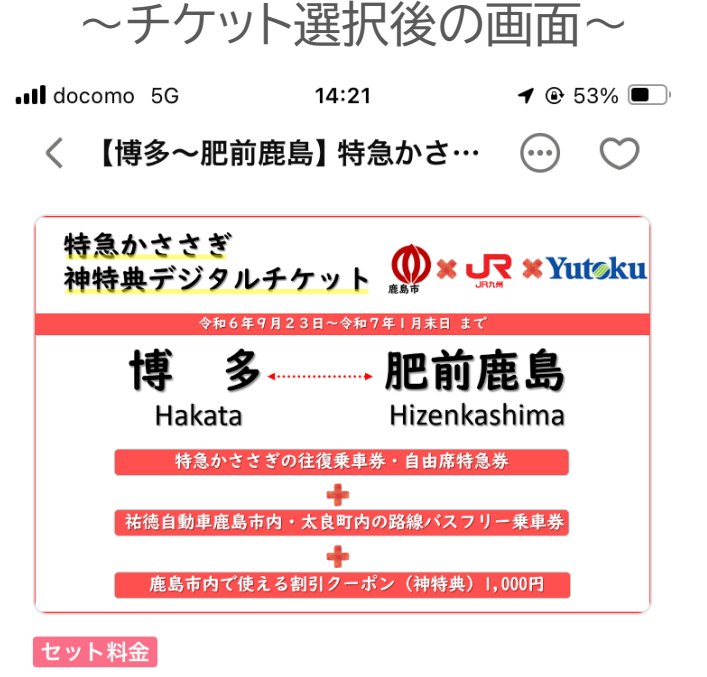

【博多~肥前鹿島】特急かささぎ神特典 デジタルチケット

本日購入分 2024/09/16 まで有効

九州旅客鉄道株式会社

#### 大人 5,860 円 小児 2,930 円

JR九州線 博多駅~肥前鹿島駅の往復乗車券及び自由 席特急券と、鹿島市内及び太良町内が周遊できる祐徳 自動車の36時間バスフリー乗車券、及びタシソアプ

|        | 収奴で迭折       |                     |
|--------|-------------|---------------------|
| おでかけ情報 | して<br>地図で探す | <b>に</b><br>お得におでかけ |

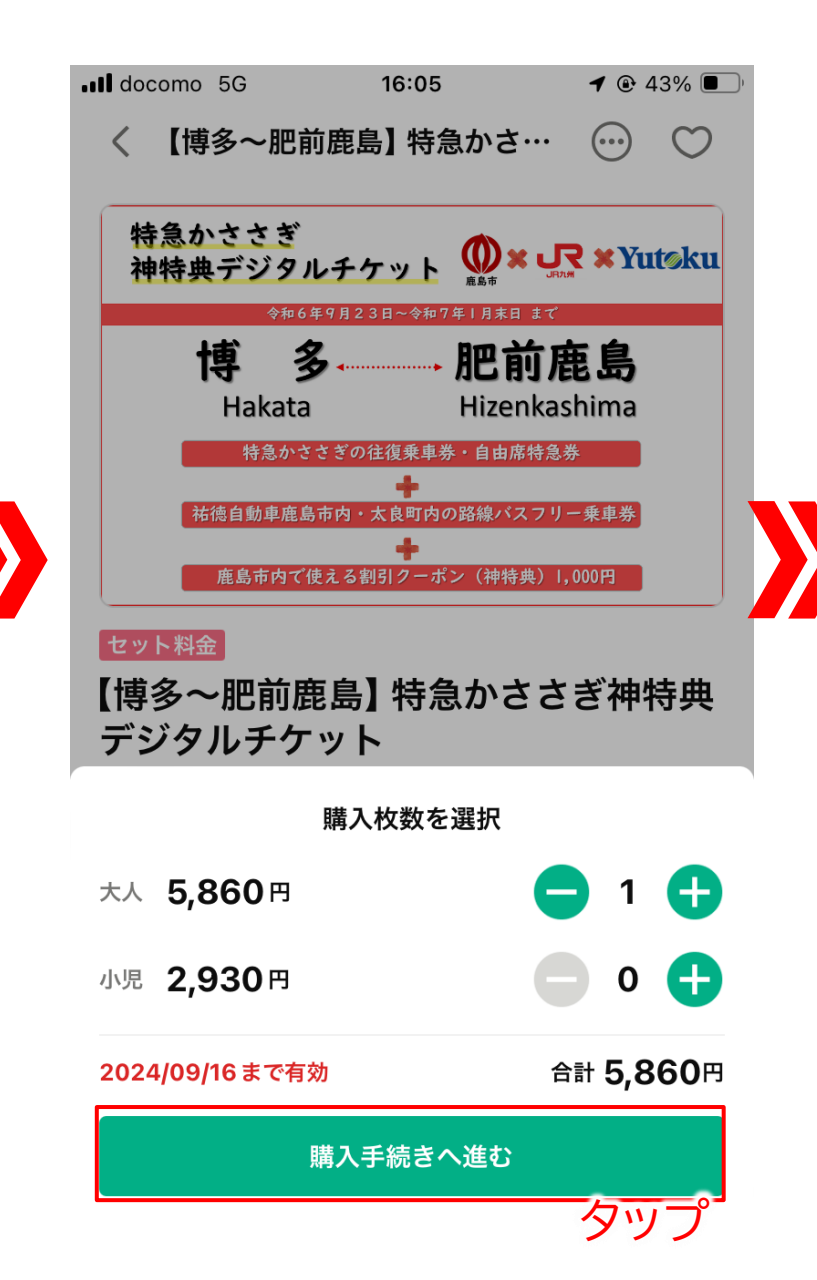

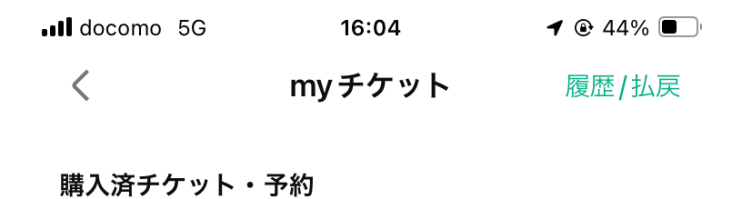

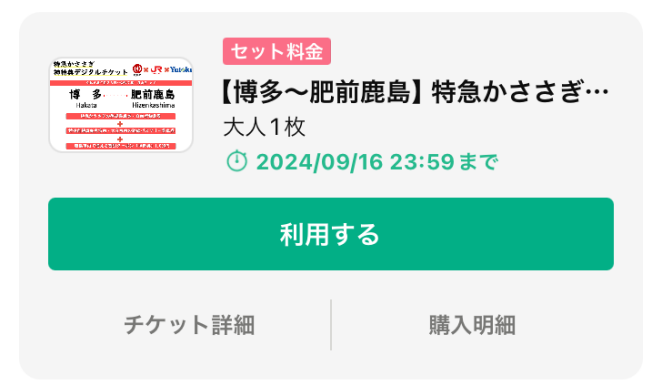

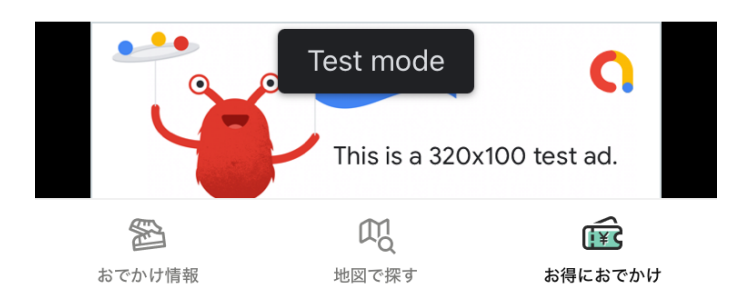

2

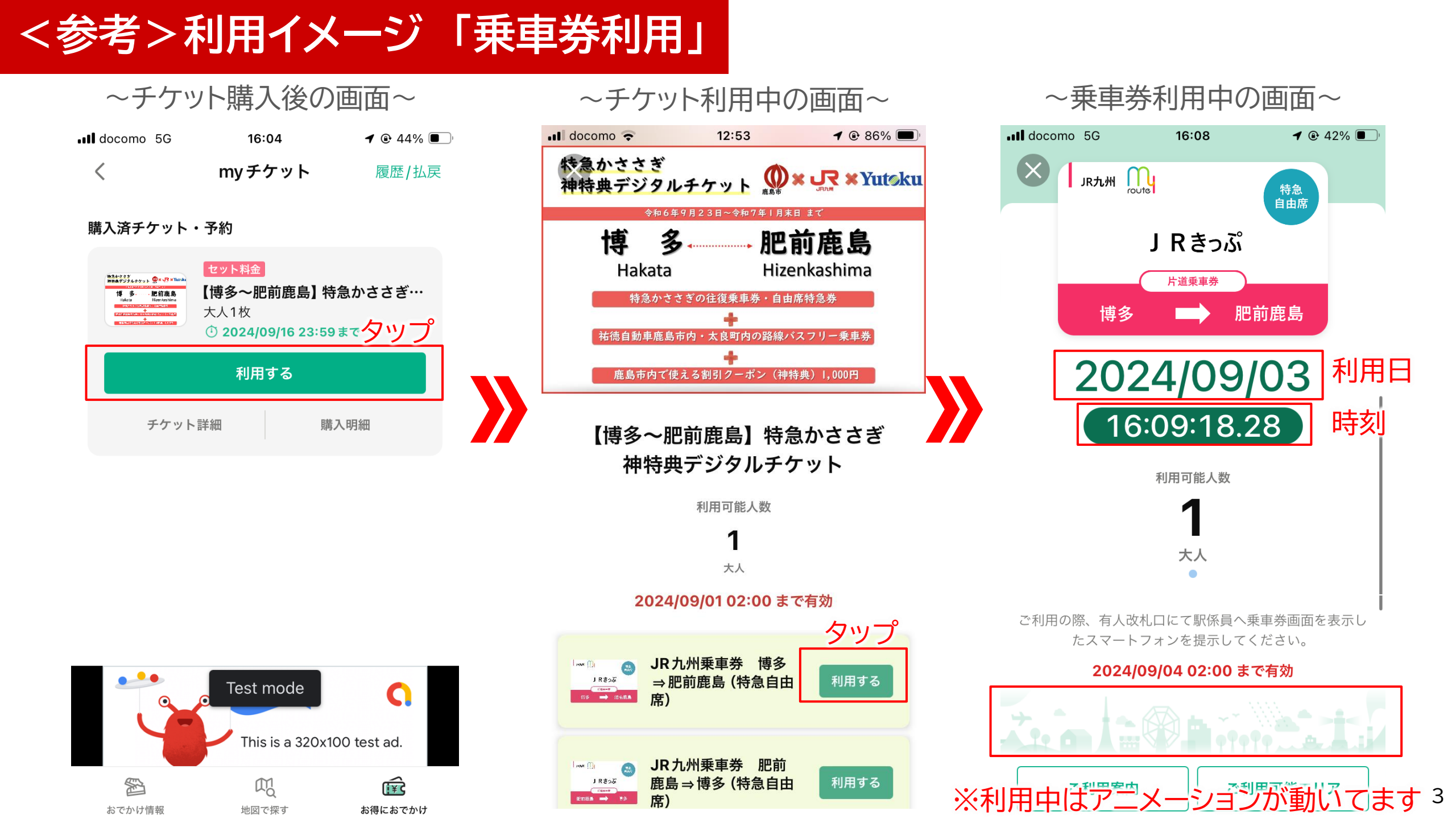

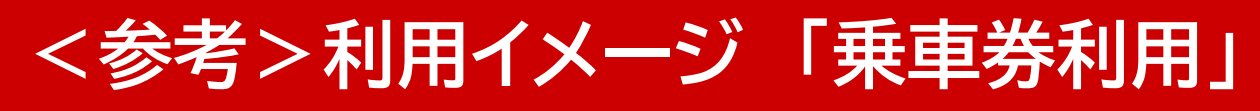

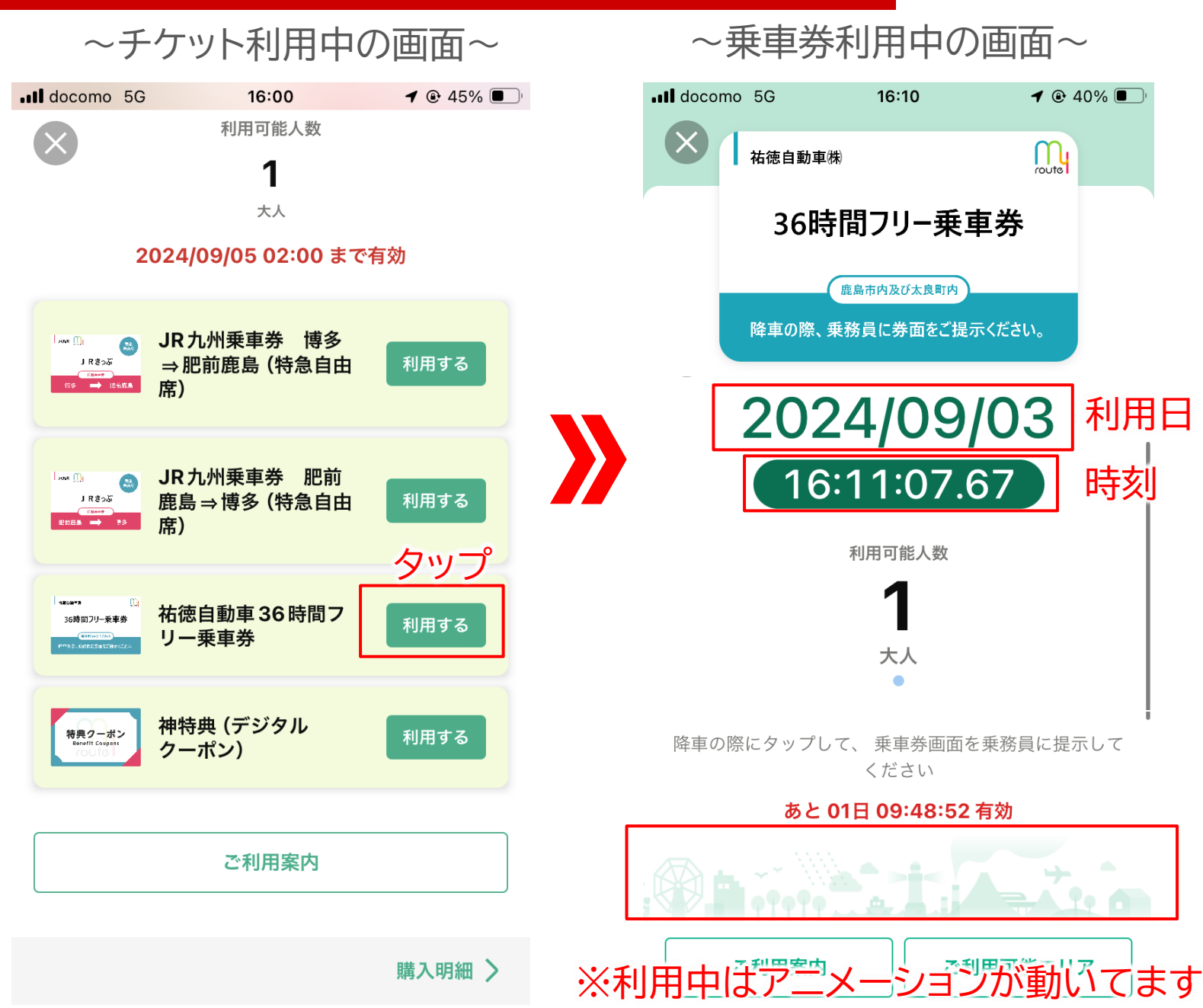

### 利用イメージ「クーポン利用」

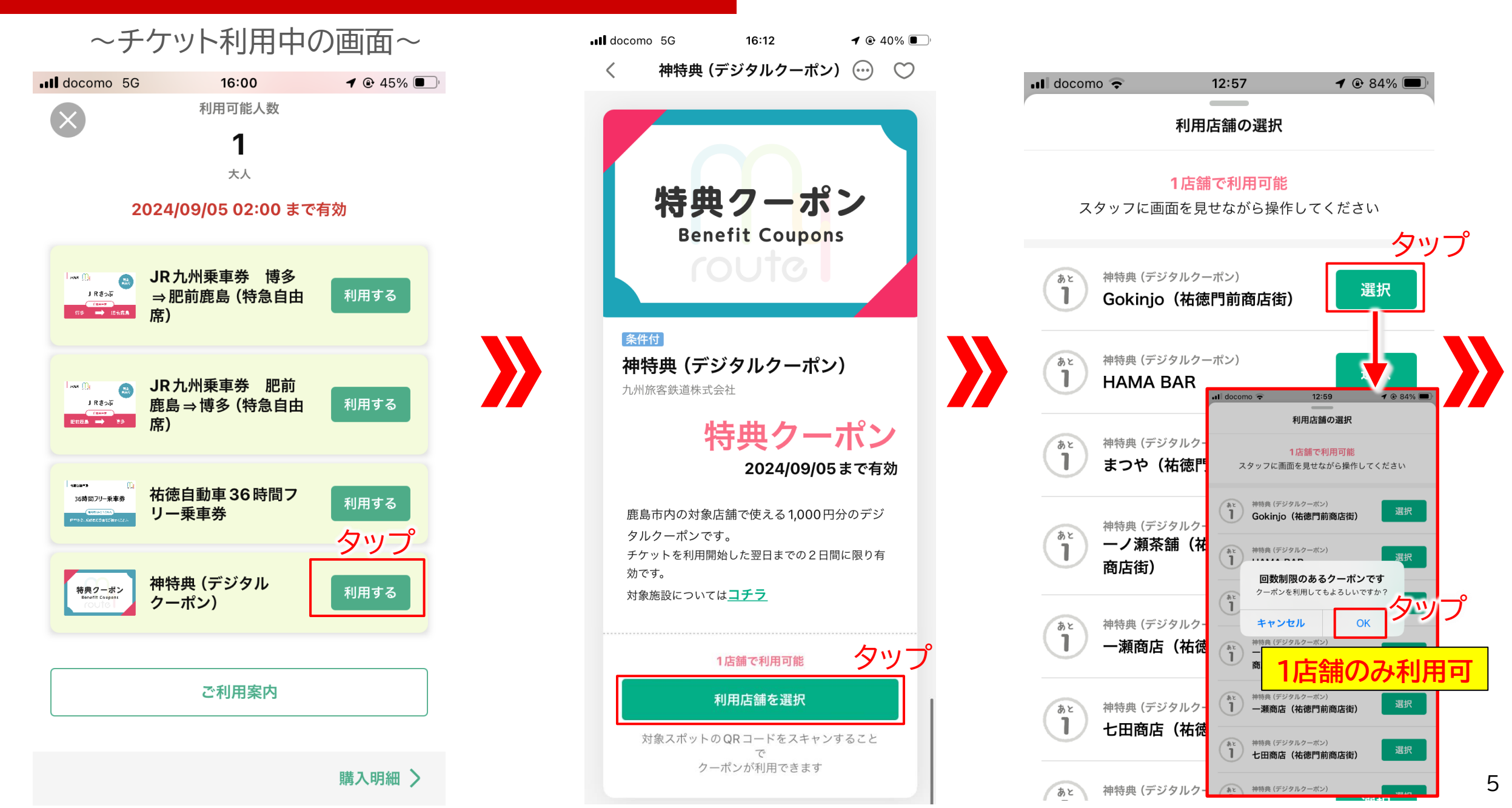

## 利用イメージ「クーポン利用」

カメラが立ち上がり、お客様が店舗様に 設置しているQRコードを読み込みます。

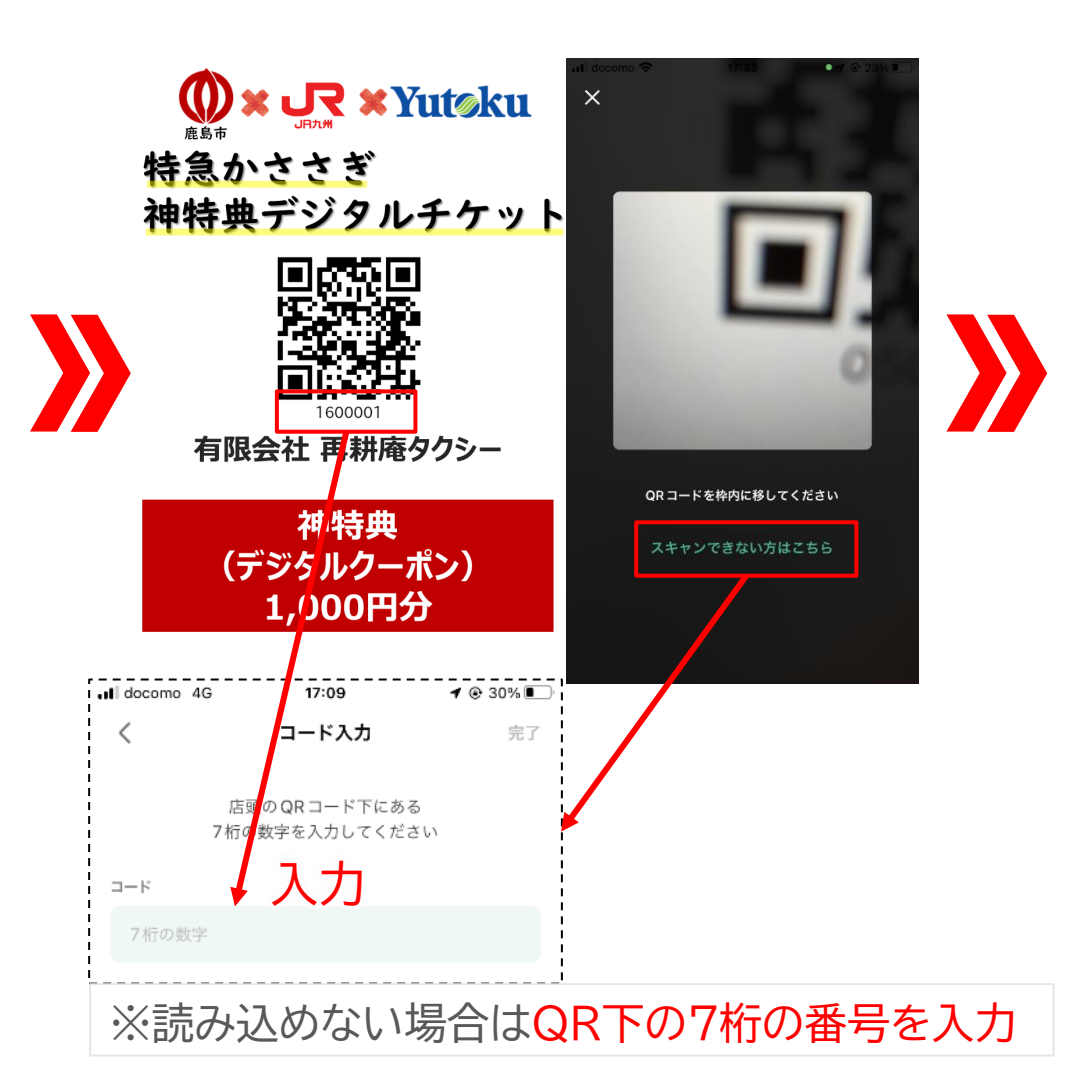

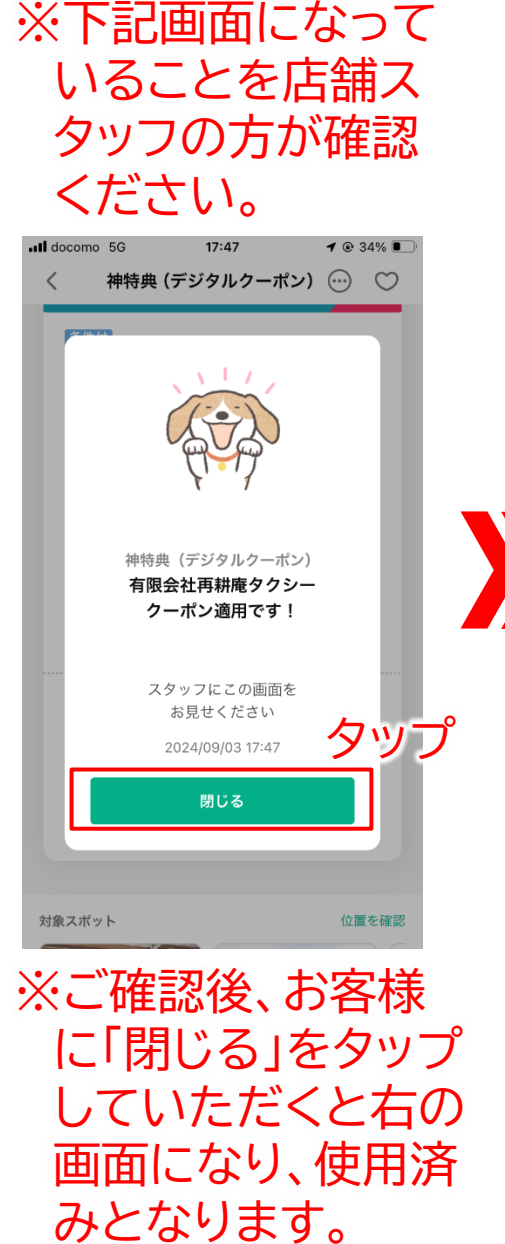

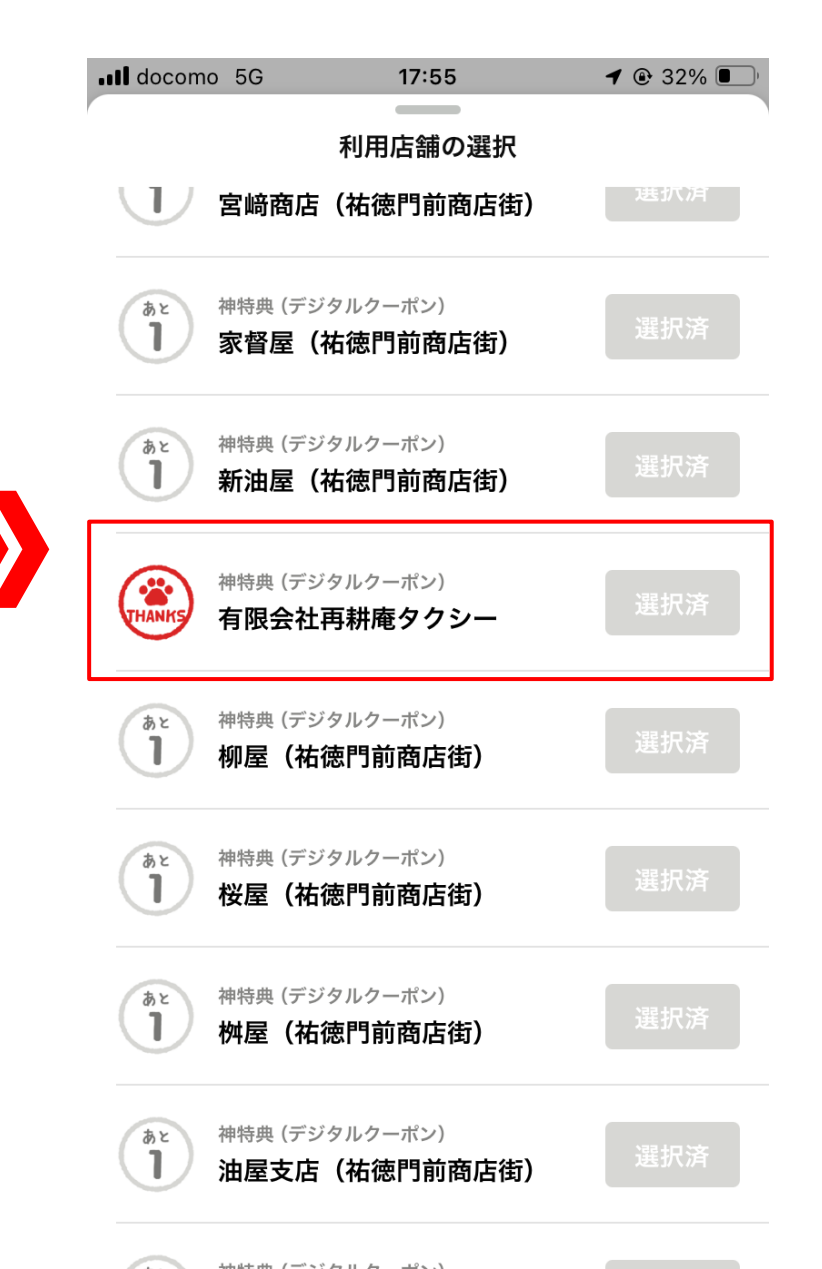

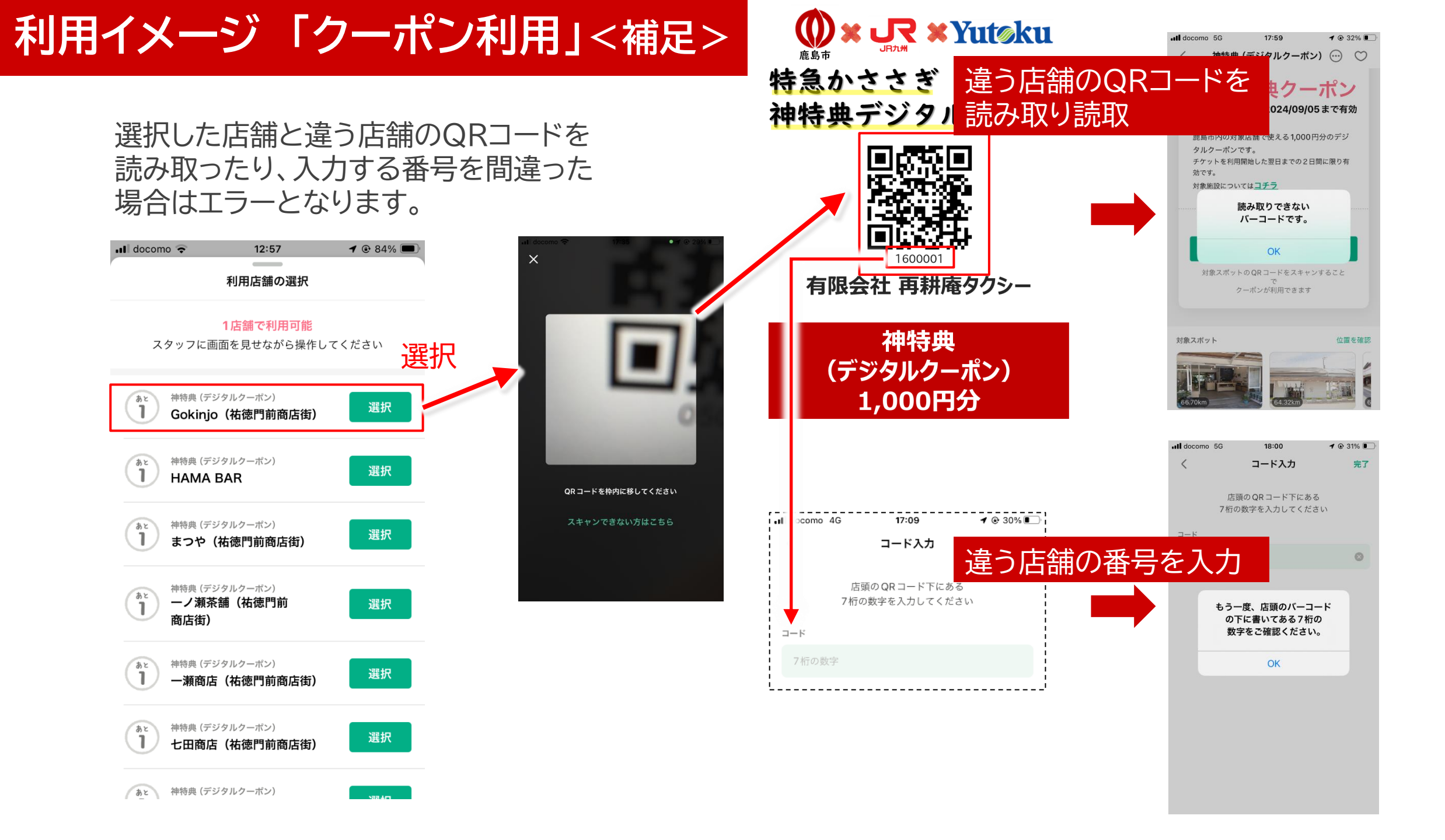